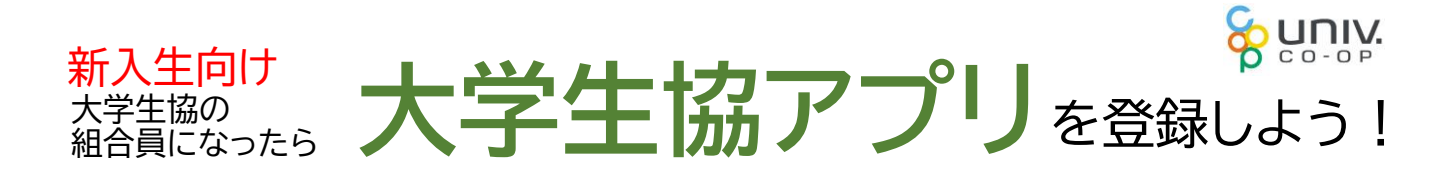

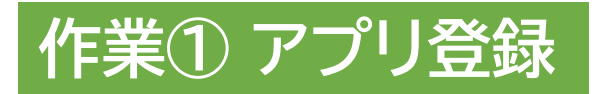

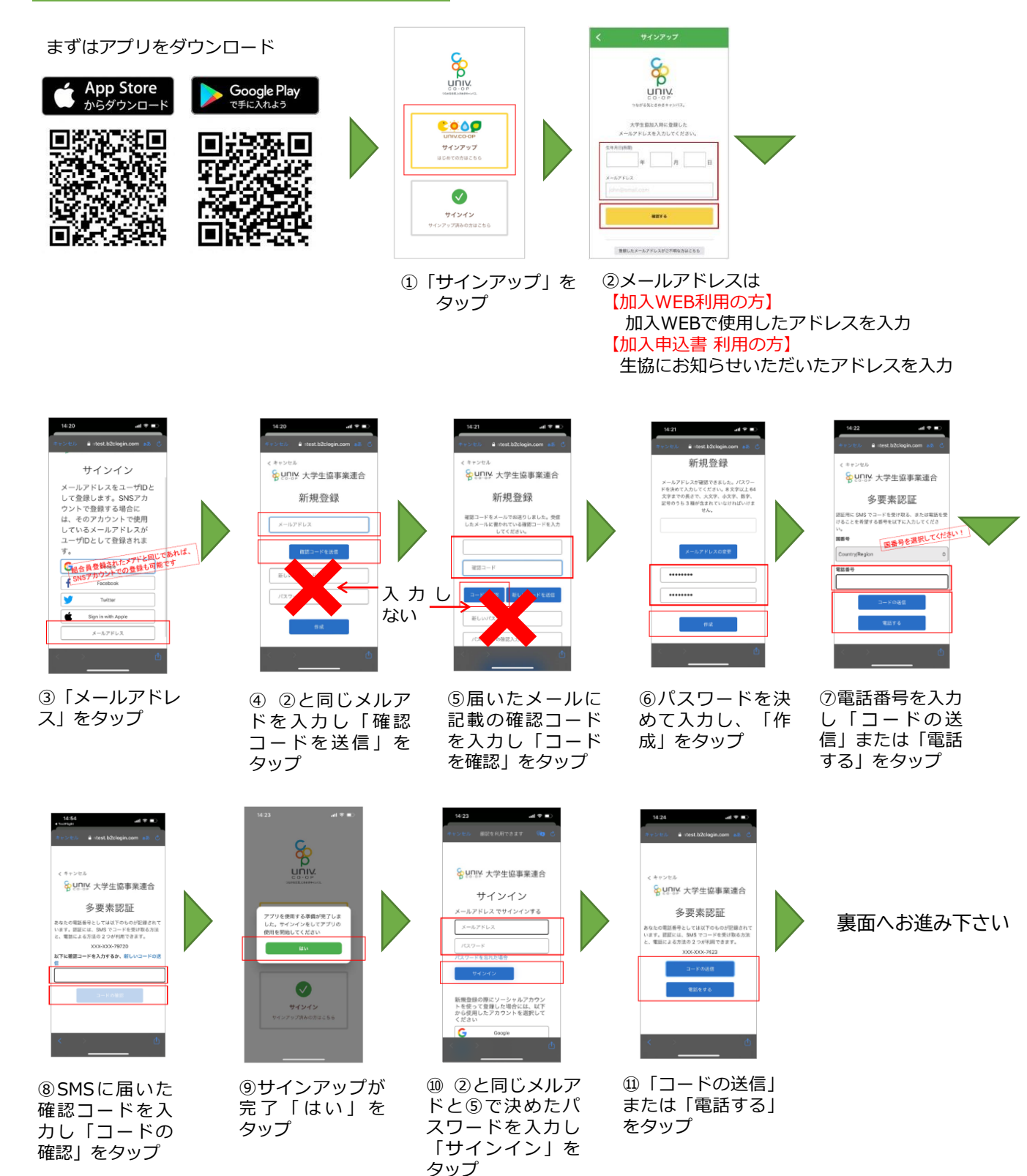

※電話の場合、架電の 内容に従ってください。

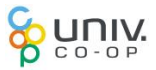

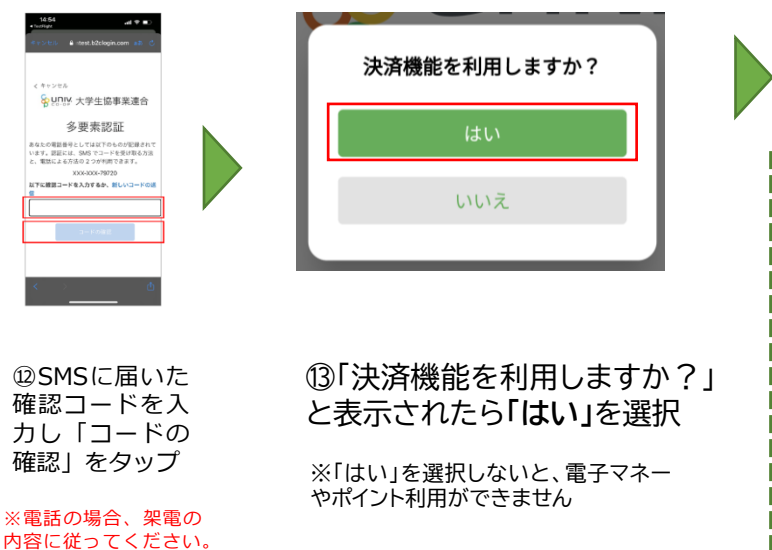

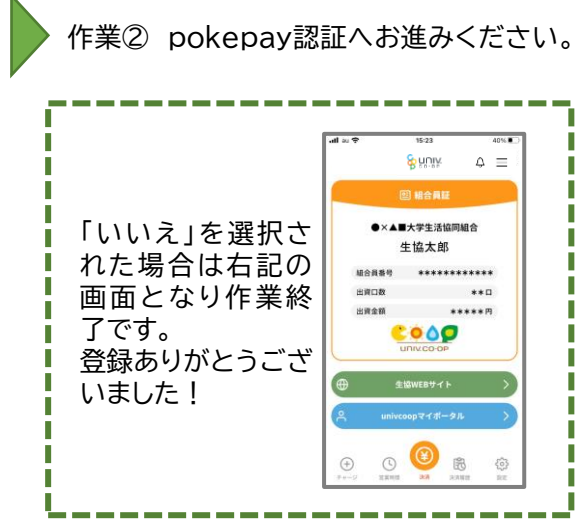

pokepayは電子マネーやポイントの利用ための

## 作業② pokepay認証

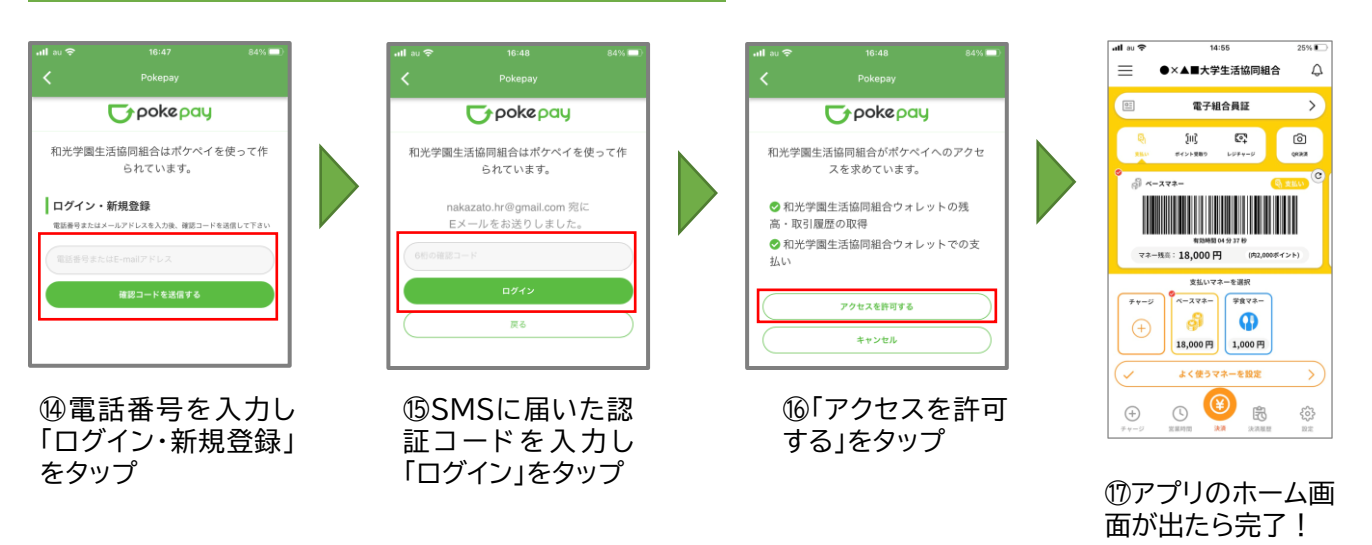

I

I

I

機能です。

●生協電子マネー残高がいつでも確認できます。 大学生協でお買い物する際には事前にチェックし ておくと安心♪

●生協電子マネーが足りなくなったら、アプリ上で クレジットカードやコンビニ払いでチャージ可能!

●生協電子マネーで支払うと、ポイントは決済後に すぐ付与されるから、1円単位で次回のお買い物に 利用できます。 (ポイントの種別によっては時間がかかる場合があります)

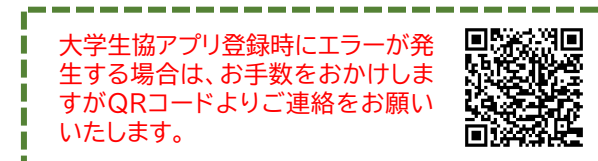

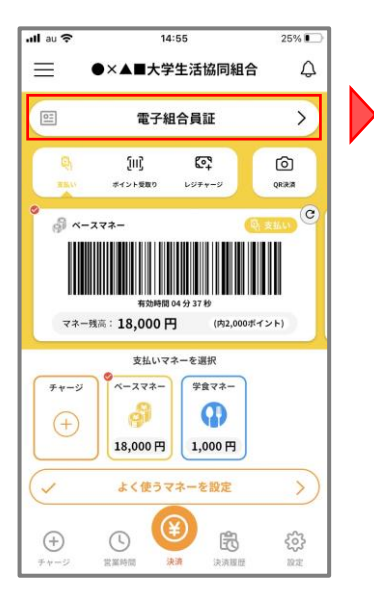

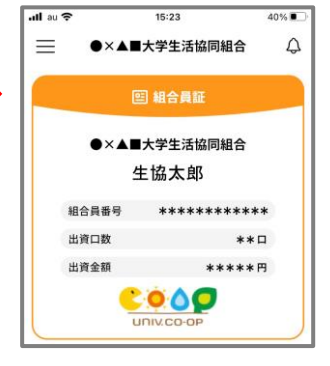

●電子組合員証をタップ すると組合員番号が表示 されます。